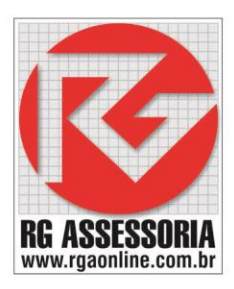

## CONFIGURANDO O MAPEAMENTO DO RGDNC-NET 2.0 WINDOWS7

Após conectar e ligar o RGDNC-NET no CNC executar os seguintes comandos:

1) CLIQUE EM INICIAR.

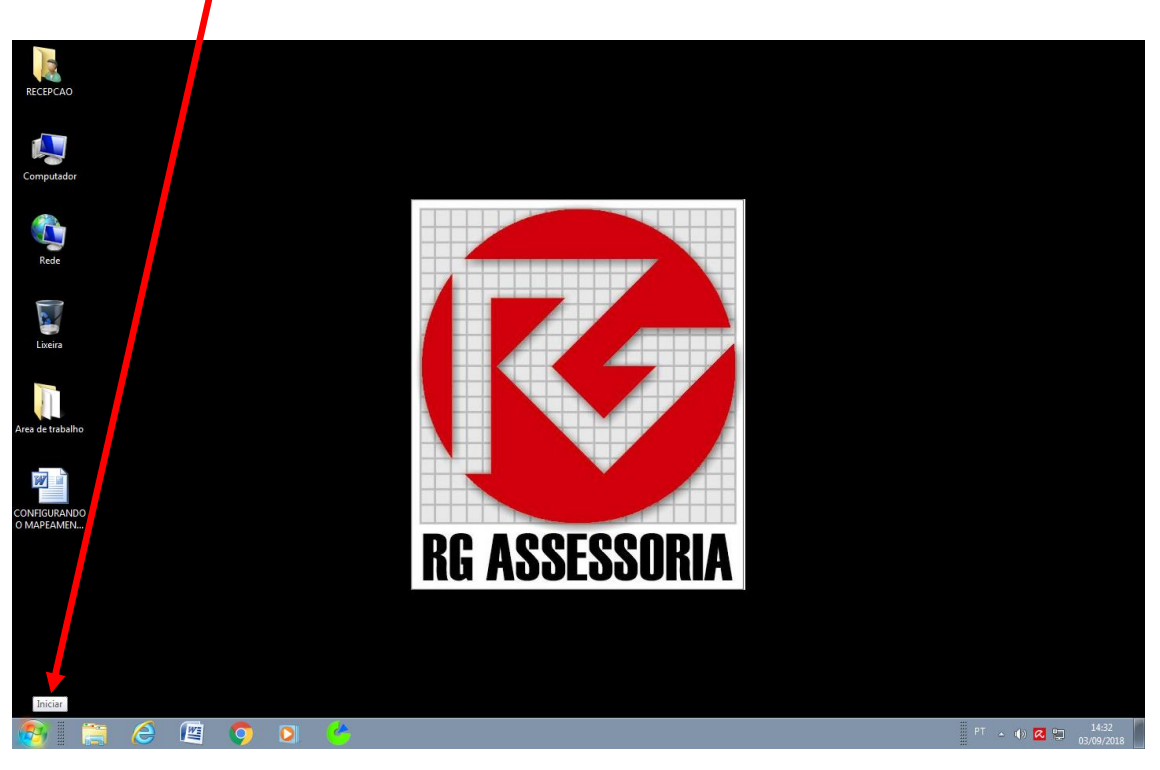

2) CLIQUE EM COMPUTADOR.

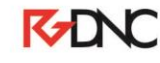

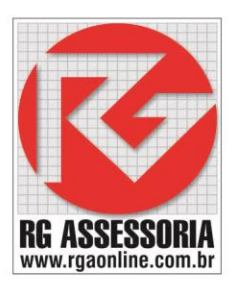

| Microsoft Office Excel 2007           |                            |
|---------------------------------------|----------------------------|
| Ps Adobe Photoshop CC 2014            |                            |
| Calculadora                           | RECEPCAO                   |
| Conexão de Área de Trabalho<br>Remota | Documentos                 |
| CCleaner +                            | Músicas                    |
| 🧊 Paint 🕨                             | Jogos                      |
| CorelDRAW X7 (64-Bit)                 | Computador                 |
| Corel PHOTO-PAINT X7 (64-Bit)         | Painel de Controle         |
| Campo Minado                          | Dispositivos e Impressoras |
| FreeCell                              | Programas Padrão           |
| Todos os Programas                    | Ajuda e Suporte            |
| Pesquisar programas e arquivos 👂      | Desligar 🕨                 |

3) CLIQUE EM MAPEAR UNIDADE DE REDE.

| Proprieduce do sittem Deinstalar ou alterar um program Maper unidade de role Abrir Planel de Controle     Provintes   Lockin   Densionalis   Densionalis   Densionalis   Masiers   Computeder   Masiers   Dies (Loci)   Dies (Loci)   Die                                                                                                    | ) 💭 🗢 📑 🕨 Comput                                                                                                    | tador >                                                                                                    |  |
|----------------------------------------------------------------------------------------------------|----------------------------------------------------------------------------------------------------|----------------------------------------------------------------------------------------------------|--|
| Foreites       - Unidades de Disco Rígido (1)         Disco Local (C)       Disco Call (C)         Dispositivos com Armazenamento Removivel (1)       Dispositivos com Armazenamento Removivel (1)         Bibliotecs       Dispositivos com Armazenamento Removivel (1)         Maises       Dispositivos com Armazenamento Removivel (1)         Maises       Dispositivos com Armazenamento Removivel (1)         Documentos       Dispositivos com Armazenamento Removivel (1)         Maises       Dispositivos com Armazenamento Removivel (1)         Maises       Dispositivos com Armazenamento Removivel (1)         Dispositivos com Armazenamento Removivel (1)       Dispositivos com Armazenamento Removivel (1)         Maises       Dispositivos com Armazenamento Removivel (1)       Dispositivos com Armazenamento Removivel (1)         Maises       Computador       Dispositivos com Armazenamento Removivel (1)       Dispositivos com Armazenamento Removivel (1)         Rode       Dispositivos com Armazenamento Removivel (1)       Dispositivos com Armazenamento Removivel (1)       Dispositivos com Armazenamento Removivel (1)         Rode       Dispositivos com Armazenamento Removivel (1)       Dispositivos com Armazenamento Removivel (1)       Dispositivos com Armazenamento Removivel (1)         Rode       Dispositivos com Armazenamento Removivel (1)       Dispositivos com Armazenamento Removivel (1)       Dispositivos com Armazenamen | ganizar 🔻 Propried                                                                                                    | dades do sistema Desinstalar ou alterar um programa Mapear unidade de rede Abrir Painel de Controle                                                                                                 |  |
|                                                                                                    | Favoritos       Área de Trabalho       Locais       Locais       Dawnloads       Bibliotecas       Documentos       Imagens       Músicas       Videos       Disco Local (C:)       I Rede | <ul> <li>Unidades de Disco Rigido (1)</li> <li>Disco Local (C)</li> <li>396 GB Invret(s) de 485 GB</li> <li>Dispositivos com Armazenamento Removível (1)</li> <li>Unidade de DVD-RW (0-)</li> </ul> |  |

4) DIGITAR O CAMINHO DO MAPEAMENTO, E MARCAR RECONECTAR-SE A ENTRADA, **EX:** <u>\\IP</u> OU NOME DO RGDNC-NET\CNCNETWORK.

## K-DNC

Rua: Alexandre Herculano, 120 | Térreo - Sala F02 | Vila Monteiro | Piracicaba | SP | CEP: 13418-445 | Fone: (19) 3302-0419

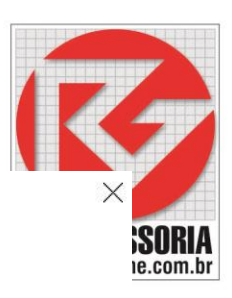

- 🛛 🔍 Mapear Unidade de Rede

## Que pasta de rede deseja mapear?

Especifique a letra de unidade yara a conexão e a pasta à qual você deseja se conectar:

| Unidade: | Y: ~                                 |          |
|----------|--------------------------------------|----------|
| Pasta:   | \\rgdncnet5efe\memory ~              | Procurar |
|          | Exemplo: \\servidor\compartilhamento |          |
| (        | Reconectar-se na entrada             |          |

Conectar usando credenciais diferentes

Conecte-se a um site que pode ser usado para armazenar documentos e imagens.

| _ |
|---|
|   |

Visit

Visit

Visit

Visit

Visit

Visit

Visit

Visit

Visit

Visit

Visit

Visit

Visit

Visit

Visit

Visit

Visit

Visit

Visit

Visit

Visit

Visit

Visit

Visit

Visit

Visit

Visit

Visit

Visit

Visit

Visit

Visit

Visit

Visit

Visit

Visit

Visit

Visit

Visit

Visit

Visit

Visit

Visit

Visit

Visit

Visit

Visit

Visit

Visit

Visit

Visit

Visit

Visit

Visit

Visit

## 5) CLIQUE EM CONCLUIR.

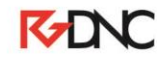

Rua: Alexandre Herculano, 120 | Térreo - Sala F02 | Vila Monteiro | Piracicaba | SP | CEP: 13418-445 | Fone: (19) 3302-0419

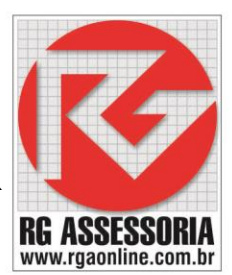

6) DIGITE O USUARIO: "rgdnc" E A SENHA: "rg3302", E MARQUE LEMBRAR MINHAS CREDENCIAIS (PARA VERSÕES APARTIR DE ABRIL DE 2024)

| Segurança do Windows                                   |          |  |  |
|--------------------------------------------------------|----------|--|--|
| Digite as credenciais de rede                          |          |  |  |
| Digite suas credenciais para conectar-se a: dncnet1503 |          |  |  |
| rgdnc                                                  |          |  |  |
|                                                        |          |  |  |
| •••••                                                  |          |  |  |
| Lembrar minhas credenciais                             |          |  |  |
| Acesso negado.                                         |          |  |  |
| ОК                                                     | Cancelar |  |  |
|                                                        |          |  |  |

 7) DIGITE O USUARIO: "root" E A SENHA: "dncpro", E MARQUE LEMBRAR MINHAS CREDENCIAIS
 (PARA VERSÕES ANTES DE ABRIL DE 2024)

|                                                        | -        |  |
|--------------------------------------------------------|----------|--|
| Segurança do Windows                                   | ×        |  |
| Digite as credenciais de rede                          |          |  |
| Digite suas credenciais para conectar-se a: dncnet1503 |          |  |
| root                                                   |          |  |
| •••••                                                  |          |  |
| Lembrar minhas credenciais                             |          |  |
| Acesso negado.                                         |          |  |
| ОК                                                     | Cancelar |  |
|                                                        |          |  |

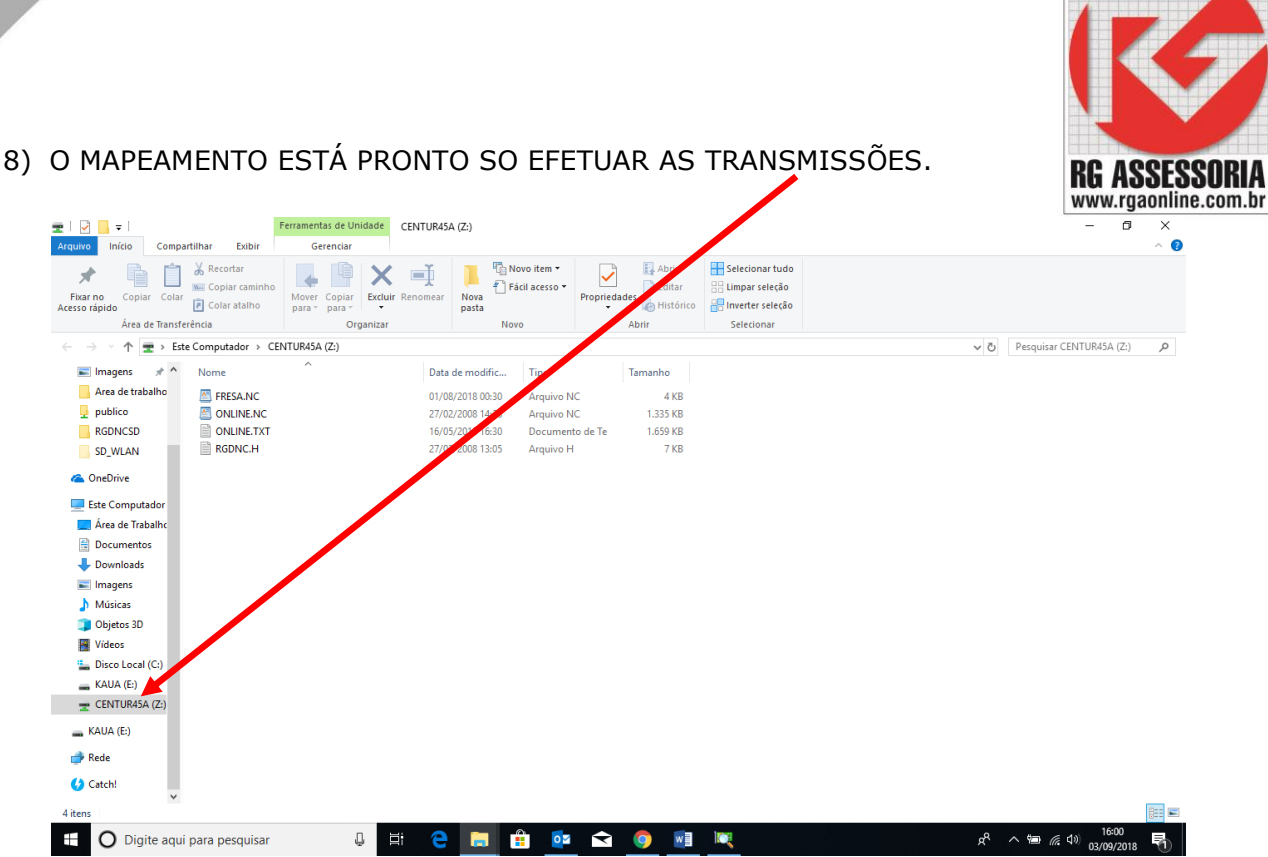

9) COPIE OU COLE ARQUIVOS NA RAIZ DO RGDNC-NET MAPEADO.

10)NO RGDNC-NET ATUALIZE A LEITURA DO DIRETÓRIO APERTANDO RESET.

11)COPIE PARA MEMÓRIA OU EXECUTE O PROGRAMA ONLINE DIRETAMENTE DO RGDNC-NET.

OBS: APÓS COPIAR OU COLAR FECHE A JANELA DO MAPEAMENTO PARA QUE O CARTÃO NÃO FIQUE BLOQUEADO PARA OUTRAS CONEXÕES.

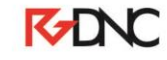